# END USER MANUAL

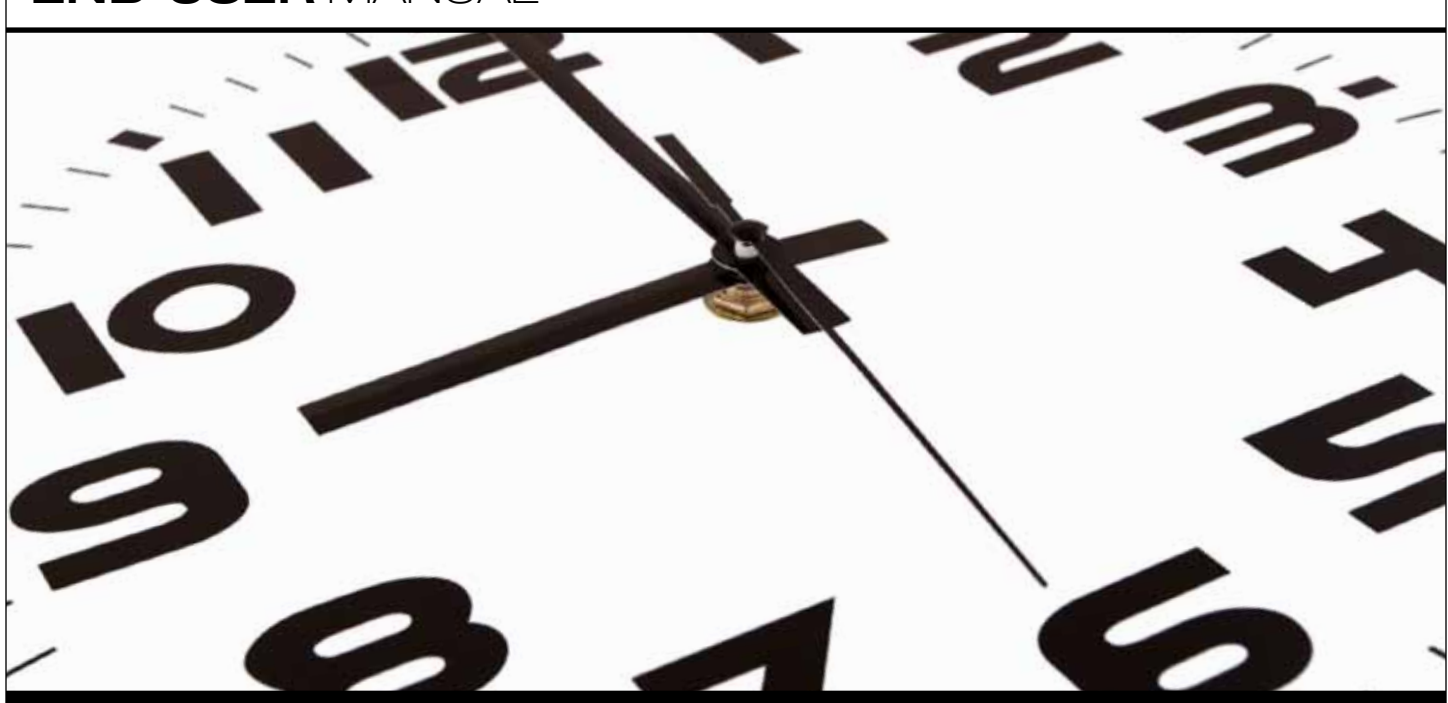

Core-CT Self-Service

SUPERVISORS of Full-time Employees

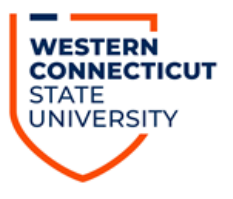

## <u>Index</u>

| To | <u>pic</u>                                                             | Page # |
|----|------------------------------------------------------------------------|--------|
| •  | Logging into Core-CT & Approving a Timesheet                           | 2      |
| •  | Editing a Submitted Timesheet (Correcting Time Entered)                | 7      |
| •  | Editing a Submitted Timesheet (Adding Additional Time Reporting Codes) | 9      |
| •  | Logging out of Core-CT                                                 | 12     |
| •  | Important Items                                                        | 13     |
| •  | Core-CT Documentation and Website Link                                 | 14     |
| •  | Questions                                                              | 14     |

## Logging into Core-CT & Approving a Timesheet

Core-CT is accessed by going to the following website address:

http://www.core-ct.state.ct.us/

You will then be brought to the following website:

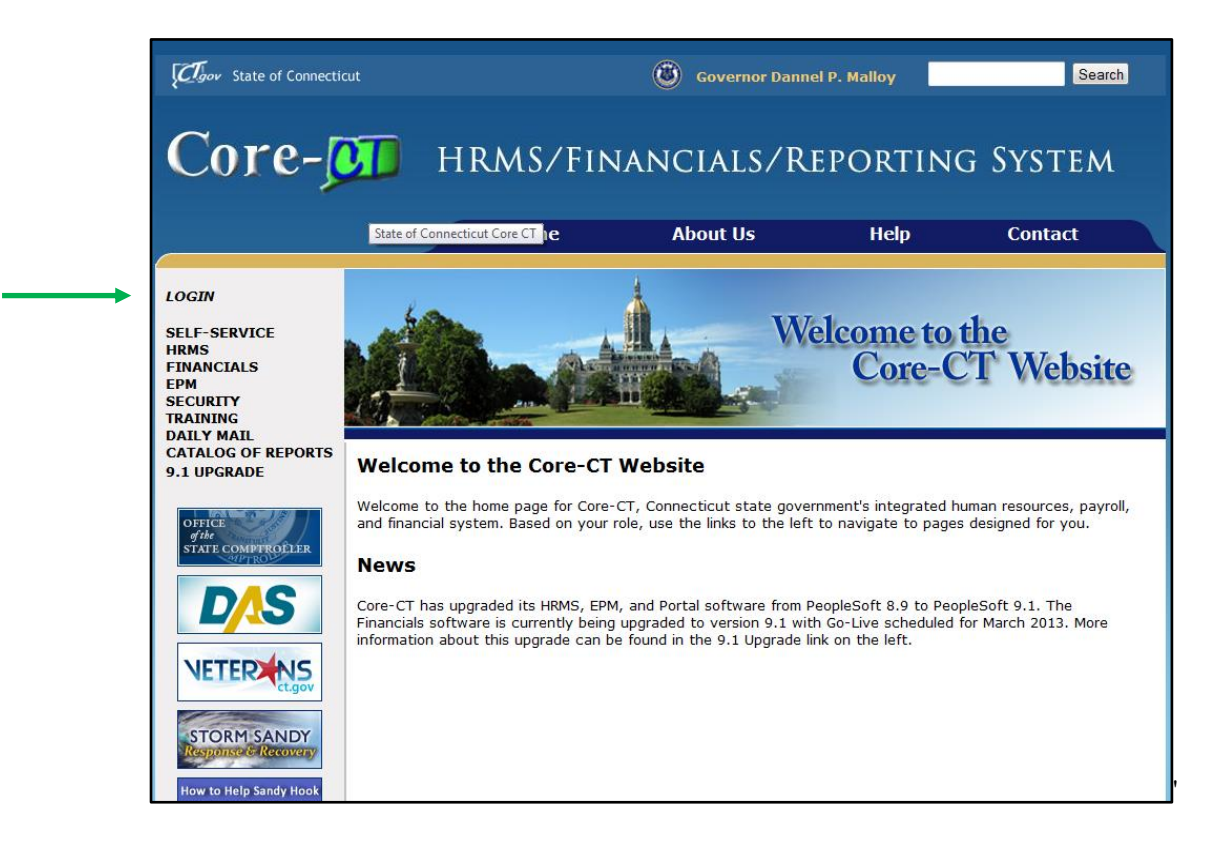

Click on the "login" option in the upper left hand corner and you will then be brought to the following login page

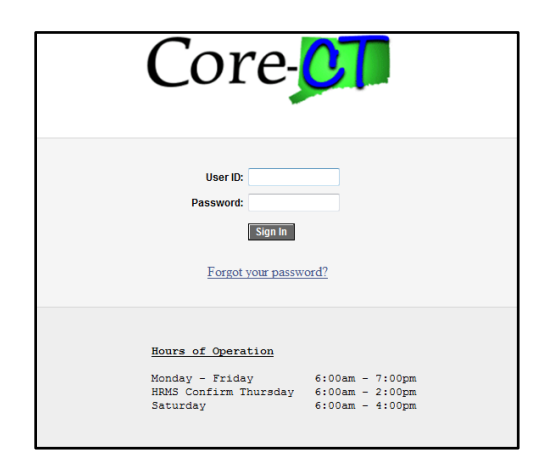

Once accessing this screen you need to enter your User ID and Password and click the "Sign In" button. When logging in for the first time you will be prompted to change your password and to setup a password recovery. Instructions on doing this are included in supplement # 1 at the end of this manual.

• After successfully logging into Core-CT you will be brought to a screen that looks as follows:

| Cov State of Connecticut                                                                                                    |                                                                                       |
|----------------------------------------------------------------------------------------------------|---------------------------------------------------------------------------------------|
| Favorites Main Menu                                                                                                    |                                                                                       |
| My HR Core-CT Help                                                                                                    |                                                                                       |
| Personal Information                                                                                                    | Time and Labor                                                                        |
| Personal Information<br>Review and update your personal information.<br>Personal Information Summary<br>Home and Mailing Address<br>Phone Numbers                                                | Time and Labor<br>Report and approve time.  Timesheet Approve Time                    |
| Email Addresses     Emergency Contacts     Name Change     Ethnic Groups                                                                                                    | Payroll Payroll Payroll Review current and prior paychecks. View Davaback Information |
| My System Profile           Set up personal preferences, such as email and language preferences, password and forgot my password hints.           My System Profile           Change My Password | E view Paycheck information                                                           |

- Click on the "Main Menu" as marked by the arrow above
- You will then be brought to the below screen

| Gov State of Conrecticut     |                                       |                         |                          |              |
|------------------------------|---------------------------------------|-------------------------|--------------------------|--------------|
| Favorites Main Menu          |                                       |                         |                          |              |
|                              | ÷                                     |                         |                          |              |
| 📊 👝 Core-CTVEPM              |                                       |                         |                          |              |
| Core-CT HRMS                 | · · · · · · · · · · · · · · · · · · · |                         |                          |              |
| Self Service                 | Self Service                          |                         |                          |              |
| Worklist                     | Manager Self Service                  | <b>*</b>                |                          |              |
| Personal   👝 Reporting Tools | 🔁 Workforce Administration            | 👝 Time Management       | 1                        |              |
| PeopleTools                  | Benefits                              | Compensation and Stock  | Manage Schedules         |              |
| Change My Password           | Time and Labor                        | Learning and Developmen | Approve Time and Excepti | ▼            |
| My Personalizations          | Payroll for North America             | L Timesheet             | Report Time              | Payable Time |
| 🔲 🕂 My System Profile        | Workforce Development                 | Approve Ti              | View Time                | Exceptions   |
|                              | Organizational Development            | t Payable Ti            |                          |              |
| E Emergency Contacts         | Enterprise Learning                   | Payable Til             | me Detail                |              |
| Name Change                  | 🗧 Workforce Monitoring                | ►                       |                          | 6            |

- Next click on the "Core-CT HRMS" option
- Click on the "Manager Self Service" option
- Click on the "Time Management" option
- Click on the "Approve Time and Exceptions" option
- Click on the "Payable Time" option
- This will then bring you to the below "Approve Time for Time Reporters" screen

| Approve Payable Time                                                                                                    |          |               |
|----------------------------------------------------------------------------------------------------|----------|---------------|
| Approve Time for Time Reporters                                                                                                   |          |               |
| ▼ Employee Selection Criteria                                                                                                    |          |               |
| Description                                                                                                    | Set ID   | Value         |
| Time Reporter Group                                                                                                    |          | 69030 🔍 🔺     |
| Empl ID                                                                                                    |          | <u> </u>      |
| Empl Record                                                                                                    |          | Q             |
| Last Name                                                                                                    |          | Q             |
| First Name                                                                                                    |          | Q             |
| Department                                                                                                    | UNIVS -  | Q             |
| Clear Selection Criteria Save Selection Criteria                                                                                  |          | Get Employees |
| No employees were returned for the time period specified.<br>Start Date: End Date: Go To: Manager Self Service<br>Time Management | <b>i</b> | φ             |

- In the box entitled "Time Reporter Group" enter the time & labor group number for your department/location. If you don't have this you can obtain it by contacting Fred Cratty in the Human Resources Department.
- In the boxes next to "Start Date" and "End Date" be sure to erase any date information in them and make sure that both boxes are empty.
- Click on the "Get Employees" box at the right hand side of the screen noted by the arrow. By entering the above parameters it will return the records of all of the employees that you need to approve time for.
- You will now be brought to the following screen:

| ployee | s For Approver's ID |                |                |                        | ind   View All | 🗗 🖸 First 🚺 1-6 of 6 |
|--------|---------------------|----------------|----------------|------------------------|----------------|----------------------|
| elect  | Name                | Employee<br>ID | Empl<br>Record | Total Payable<br>Hours | Exception      | Taskgroup            |
|        | Elmer Fudd          | 888888         | 0              | 56.000000              | Ċi,            | CLC1205G             |
|        | Daffy Duck          | 777777         | 0              | 80.000                 |                | CLC1205G             |
|        | Speedy Gonzalez     | 666666         | 0              | 88.000000              |                | CLC1205G             |
|        | Mickey Mouse        | 555555         | 0              | 80.000000              |                | CLC1205G             |
|        | Tweety Bird         | 44444          | 0              | 80.000000              |                | CLC1205G             |
|        | Bugs Bunny          | 333333         | 0              | 80.000000              |                | CLC1205G             |

- As you can see at the bottom of the screen you will see a listing of all of the employees that report to you that have timesheets pending your approval. Also, as noted by the arrow, you will see the total number of hours worked for each employee during the pay period.
- In this example lets say that you want to review and approve the timesheet for Daffy Duck first. In order to do so click on his name.

| Start Dat                                            | te:        | End Date:                 |          |       |                      |                         |            |  |  |  |  |
|------------------------------------------------------|------------|---------------------------|----------|-------|----------------------|-------------------------|------------|--|--|--|--|
| pprovar Details <u>Find</u> I *** First I 1-11 of 11 |            |                           |          |       |                      |                         |            |  |  |  |  |
| Select                                               | Date       | Time<br>Reporting<br>Code | Quantity | Туре  | Adjust Reported Time | Override<br>Reason Code | Comments   |  |  |  |  |
|                                                      | 04/05/2013 | REG                       | 8.00     | Hours | Adjust Reported Time |                         | $\bigcirc$ |  |  |  |  |
|                                                      | 04/08/2013 | REG                       | 7.00     | Hours | Adjust Reported Time |                         | $\bigcirc$ |  |  |  |  |
|                                                      | 04/08/2013 | VAC                       | 1.00     | Hours | Adjust Reported Time |                         | $\bigcirc$ |  |  |  |  |
|                                                      | 04/09/2013 | REG                       | 8.00     | Hours | Adjust Reported Time |                         | Q          |  |  |  |  |
|                                                      | 04/10/2013 | REG                       | 8.00     | Hours | Adjust Reported Time |                         | $\bigcirc$ |  |  |  |  |
|                                                      | 04/11/2013 | REG                       | 8.00     | Hours | Adjust Reported Time |                         | Q          |  |  |  |  |
|                                                      | 04/12/2013 | REG                       | 8.00     | Hours | Adjust Reported Time |                         | $\bigcirc$ |  |  |  |  |
|                                                      | 04/15/2013 | REG                       | 8.00     | Hours | Adjust Reported Time |                         | Q          |  |  |  |  |
|                                                      | 04/16/2013 | REG                       | 8.00     | Hours | Adjust Reported Time |                         | $\bigcirc$ |  |  |  |  |
|                                                      | 04/17/2013 | REG                       | 8.00     | Hours | Adjust Reported Time |                         | Q          |  |  |  |  |
|                                                      | 04/18/2013 | PL                        | 8.00     | Hours | Adjust Reported Time |                         | $\bigcirc$ |  |  |  |  |
|                                                      |            |                           | 1        |       |                      |                         |            |  |  |  |  |

• After doing so you will be brought to the following screen:

- At this point you need to verify that the hours entered next to each date are correct. If any of the hours submitted are not correct go to the section entitled "Editing a Submitted Timesheet." If you have verified that the submitted hours are correct then click on the "Select All" option at the bottom of the screen and verify that all of the boxes are checked next to each date for which you are approving time.
- Click on the "Approve" button
- You will then receive the following confirmation:

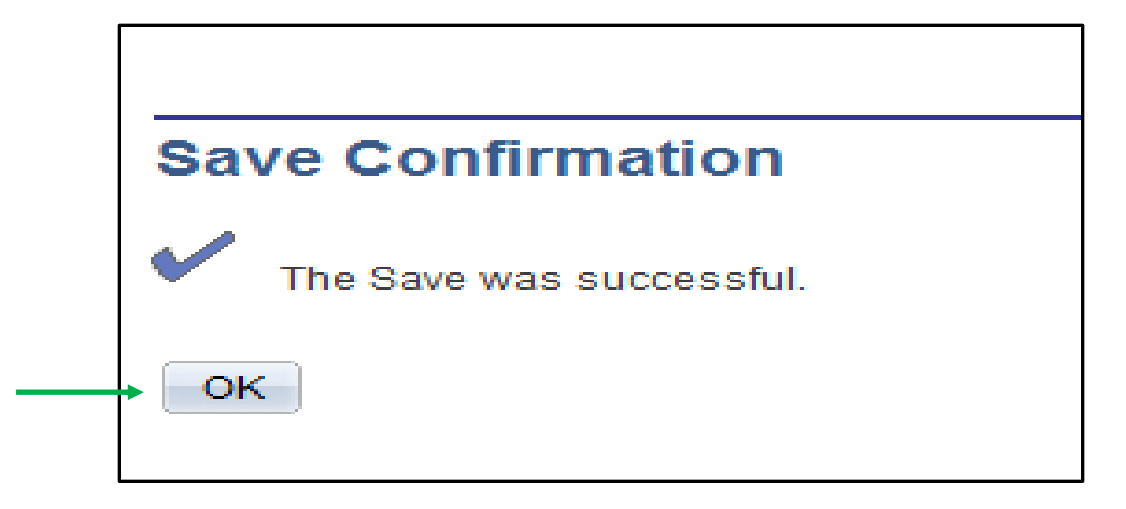

• Click on the "OK" button. After doing so you will be brought to the following screen:

| Approv                                                          | e Payable                                                                                                    | Time                   |                 |              |                      |                         |  |  |  |  |  |  |
|-----------------------------------------------------------------|----------------------------------------------------------------------------------------------------|------------------------|-----------------|--------------|----------------------|-------------------------|--|--|--|--|--|--|
| Daffy Duck                                                      |                                                                                                    |                        |                 | Employee ID: | 123456               |                         |  |  |  |  |  |  |
| Job Title:                                                      | SUFedWorkStudy                                                                                                    | /                      |                 | Empl Record: | 1                    |                         |  |  |  |  |  |  |
| Select the tin<br>Enter a spec<br>If you wish to<br>Start Date: | Select the time you wish to approve and then select the Approve button.<br>Enter a specific Accounting Date for each row of payable time to be published.<br>If you wish to use the current date as the publish date, you may leave the Accounting Date field blank.<br>Start Date: |                        |                 |              |                      |                         |  |  |  |  |  |  |
| Overview                                                        | Time Reporting Ele                                                                                                    | ements Task Rep        | orting Elements | Cost         | <u>Find</u>   Em     | 📖 First 🗖 1 of 1 🗖 Last |  |  |  |  |  |  |
| Select                                                          | Date                                                                                                    | Time Reporting<br>Code | Quantity        | Туре         | Adjust Reported Time | Comments                |  |  |  |  |  |  |
|                                                                 |                                                                                                    |                        | 0.00            |              | Adjust Reported Time | Q                       |  |  |  |  |  |  |
| Select All C<br>Approv<br>Return to App                         | re<br>ve<br>proval Summary                                                                                                    |                        |                 |              |                      |                         |  |  |  |  |  |  |

- At this point you should continue to approve pending time sheets for any other employees. Simply do so by clicking on the "Return to Approval Summary" link and then by following the same approval process as before and continue do so until no employees are remaining.
- Once you have approved the time for all of your employees proceed to the section entitled "Logging out of Core-CT."

## Editing a Submitted Timesheet (Correcting Time Entered)

• If when you are reviewing the time sheet that was submitted to you for approval you notice a discrepancy that you need to correct click on the "Adjust Reported Time" link on the line that contains the date in question. Below is a screen print of this:

| Start Da | ite:           | End Date:                 |                    |              |                      |                         |                    |
|----------|----------------|---------------------------|--------------------|--------------|----------------------|-------------------------|--------------------|
| pproval  | Details        |                           |                    |              |                      | - <u>Find</u>   🛄   🛗 F | First 🚺 1-9 of 9 🚺 |
| Overview | Time Reporting | Elements Task             | Reporting Elements | <u>C</u> ost | ==•)                 |                         |                    |
| Select   | Date           | Time<br>Reporting<br>Code | Quantity           | Туре         | Adjust Reported Time | Override<br>Reason Code | Comments           |
|          | 08/25/2014     | REG                       | 4.00               | Hours        | Adjust Reported Time | <                       | $\bigcirc$         |
|          | 08/26/2014     | REG                       | 7.00               | Hours        | Adjust Reported Time |                         | $\mathcal{O}$      |
|          | 08/27/2014     | REG                       | 6.00               | Hours        | Adjust Reported Time |                         | $\Diamond$         |
|          | 08/28/2014     | REG                       | 5.00               | Hours        | Adjust Reported Time |                         | $\mathcal{O}$      |
|          | 08/31/2014     | REG                       | 7.00               | Hours        | Adjust Reported Time |                         | $\Diamond$         |
|          | 09/01/2014     | REG                       | 2.00               | Hours        | Adjust Reported Time |                         | $\mathcal{O}$      |
|          | 09/02/2014     | REG                       | 2.00               | Hours        | Adjust Reported Time |                         | $\bigcirc$         |
|          | 09/03/2014     | REG                       | 3.00               | Hours        | Adjust Reported Time |                         | Q                  |
|          | 09/04/2014     | REG                       | 5.00               | Hours        | Adjust Reported Time |                         | $\Diamond$         |

• After doing so you will be brought to a different screen that looks as follows:

| View By Week                                                 |                                         |              |        |            |            | Reported Hours:  |             |             |  |  |  |  |  |
|--------------------------------------------------------------|-----------------------------------------|--------------|--------|------------|------------|------------------|-------------|-------------|--|--|--|--|--|
| *Date:                                                       | 0                                       | 9/05/2014    | 31     | \$         |            | Scheduled Hours: |             |             |  |  |  |  |  |
| Populate Time From                                           | opulate Time From: Schedule Information |              |        |            |            |                  |             |             |  |  |  |  |  |
| From Friday 09/05                                            | /2014 to Thur                           | rsday 09/18/ | 2014   |            |            |                  |             |             |  |  |  |  |  |
| Timesheet Over                                               | rides                                   | D            |        |            |            |                  |             |             |  |  |  |  |  |
| F                                                            | Fri<br>1/5                              | Sat<br>9/6   | t<br>I | Sun<br>9/7 | Mon<br>9/8 | Tue<br>9/9       | Wed<br>9/10 | Thu<br>9/11 |  |  |  |  |  |
| • -                                                          | 8.00                                    |              |        |            | 8.00       | 8.00             | 8.00        | 8.00        |  |  |  |  |  |
| Submit                                                       |                                         |              |        |            |            |                  |             |             |  |  |  |  |  |
| <ul> <li>Reported Time S</li> <li>Reported Time S</li> </ul> | tatus<br>ummary                         |              |        |            |            |                  | _           |             |  |  |  |  |  |
| - Leave and Comp                                             | ensatory Tin                            | ne Balances  | 3      |            |            |                  |             |             |  |  |  |  |  |
| Plan                                                         |                                         |              |        |            |            | Available Bala   | ince        |             |  |  |  |  |  |
| Sick                                                         |                                         |              |        |            |            | 17               | 14.50       |             |  |  |  |  |  |
| Vacation                                                     |                                         |              |        |            |            | 3                | 41.76       |             |  |  |  |  |  |
| Personal                                                     |                                         |              |        |            |            |                  | 0.00        |             |  |  |  |  |  |
| Go To:                                                       | Self Service                            |              |        |            |            |                  |             |             |  |  |  |  |  |
|                                                              | Time Repor                              | ting         |        |            |            |                  |             |             |  |  |  |  |  |

• For this example let's say that the employee entered that they worked 8.00 hours on Fri, 9/5 when they actually only worked 6.50 hours. Go to the box under Fri, 9/5 and erase the 8.00 hours and enter 6.50 hours. After doing this your screen will look as follows:

|                                         |                                                                                                    |                                                                                                    | Reported Hours:                                                                                                    |                                                                                                    |                                                                                                    |  |  |  |  |  |  |  |
|-----------------------------------------|----------------------------------------------------------------------------------------------------|----------------------------------------------------------------------------------------------------|----------------------------------------------------------------------------------------------------|----------------------------------------------------------------------------------------------------|----------------------------------------------------------------------------------------------------|--|--|--|--|--|--|--|
| 09/05/2014                              | 0                                                                                                    |                                                                                                    | Scheduled Hours:                                                                                                    |                                                                                                    |                                                                                                    |  |  |  |  |  |  |  |
|                                         |                                                                                                    |                                                                                                    |                                                                                                    |                                                                                                    |                                                                                                    |  |  |  |  |  |  |  |
| opulate Time From: Schedule Information |                                                                                                    |                                                                                                    |                                                                                                    |                                                                                                    |                                                                                                    |  |  |  |  |  |  |  |
| to Thursday 09/18/2014                  |                                                                                                    |                                                                                                    |                                                                                                    |                                                                                                    |                                                                                                    |  |  |  |  |  |  |  |
| Timesheet Overrides                     |                                                                                                    |                                                                                                    |                                                                                                    |                                                                                                    |                                                                                                    |  |  |  |  |  |  |  |
| Sat<br>9/6                              | Sun<br>9/7                                                                                                    | Mon<br>9/8                                                                                                    | Tue<br>9/9                                                                                                    | Wed<br>9/10                                                                                                    | Thu<br>9/11                                                                                                    |  |  |  |  |  |  |  |
| 6.50                                    |                                                                                                    | 8.00                                                                                                    | 8.00                                                                                                    | 8.00                                                                                                    | 8.00                                                                                                    |  |  |  |  |  |  |  |
|                                         |                                                                                                    |                                                                                                    |                                                                                                    |                                                                                                    |                                                                                                    |  |  |  |  |  |  |  |
| ←                                       |                                                                                                    |                                                                                                    |                                                                                                    |                                                                                                    |                                                                                                    |  |  |  |  |  |  |  |
|                                         |                                                                                                    |                                                                                                    |                                                                                                    |                                                                                                    |                                                                                                    |  |  |  |  |  |  |  |
|                                         |                                                                                                    |                                                                                                    |                                                                                                    |                                                                                                    |                                                                                                    |  |  |  |  |  |  |  |
| ary                                     |                                                                                                    |                                                                                                    |                                                                                                    |                                                                                                    |                                                                                                    |  |  |  |  |  |  |  |
| tory Time Balances                      |                                                                                                    |                                                                                                    |                                                                                                    |                                                                                                    |                                                                                                    |  |  |  |  |  |  |  |
|                                         |                                                                                                    |                                                                                                    | Available Bala                                                                                                    | ince                                                                                                    |                                                                                                    |  |  |  |  |  |  |  |
|                                         |                                                                                                    |                                                                                                    | 17                                                                                                    | 14.50                                                                                                    |                                                                                                    |  |  |  |  |  |  |  |
|                                         |                                                                                                    |                                                                                                    | 3                                                                                                    | 41.76                                                                                                    |                                                                                                    |  |  |  |  |  |  |  |
|                                         |                                                                                                    |                                                                                                    |                                                                                                    | 0.00                                                                                                    |                                                                                                    |  |  |  |  |  |  |  |
|                                         |                                                                                                    |                                                                                                    |                                                                                                    |                                                                                                    |                                                                                                    |  |  |  |  |  |  |  |
| f Service                               |                                                                                                    |                                                                                                    |                                                                                                    |                                                                                                    |                                                                                                    |  |  |  |  |  |  |  |
| e Reporting                             |                                                                                                    |                                                                                                    |                                                                                                    |                                                                                                    |                                                                                                    |  |  |  |  |  |  |  |
|                                         | 09/05/2014 ii<br>to Thursday 09/18/2014<br>EEE<br>Sat<br>9/6<br>6.50<br>Control Control Co | 09/05/2014 B to Thursday 09/18/2014 F F Sat 9/6 9/7 6.50 6.50 6.50 6.50 7 7 7 7 7 7 7 7 7 7 7 7 7 7 7 7 7 7 7 | 09/05/2014   io Thursday 09/18/2014     image: second second seco | Inceported Hours:<br>D9/05/2014 3 Schedule Information<br>Schedule Information<br>to Thursday 09/18/2014<br>TETE<br>Sat Sun Mon Tue<br>9/6 9/7 9/8 8.00 8.00<br>6.50 8.00 8.00<br>Available Balances<br>Available Bala<br>17<br>17<br>18<br>19<br>19<br>19<br>10<br>10<br>10<br>10<br>10<br>10<br>10<br>10<br>10<br>10 | Internation<br>P9/05/2014  Schedule Information<br>Schedule Information<br>Sat Sun Mon Tue Wed<br>9/6 9/7 9/8 8.00 8.00 8.00 8.00<br>Sat Sun Mon Tue 9/9 9/10<br>6.50 8.00 8.00 8.00 8.00<br>Sat Sun 9/10 9/10 8.00<br>Sat Sun 9/10 9/10 9/10 8.00<br>Sat Sun 9/10 9/10 9/10 10 10 10 10 10 10 10 10 10 10 10 10 1 |  |  |  |  |  |  |  |

- Click on the "Submit" button.
- Unfortunately anytime a change is made to a timesheet at this stage it must go through the overnight processing before you can make the final overall approval of it. With this being the case you must wait until tomorrow and then pull up the corrected timesheet and then approve it as described in the "Logging into Core-CT & Approving a Timesheet" section above.

## Editing a Submitted Timesheet (Adding Additional Time Reporting Codes)

• If when you are reviewing the time sheet that was submitted to you for approval you notice a discrepancy that you need to correct click on the "Adjust Reported Time" link on the line that contains the date in question. Below is a screen print of this:

| Start Da | ite:           | End Date:                 |                    |              |                      |                         |                   |
|----------|----------------|---------------------------|--------------------|--------------|----------------------|-------------------------|-------------------|
| pproval  | Details        |                           |                    |              |                      | <u>Find</u>   🔤   🛗 F   | irst 🚺 1-9 of 9 🚺 |
| Overview | Time Reporting | g Elements Task F         | Reporting Elements | <u>C</u> ost | <b>II</b> )          |                         |                   |
| Select   | Date           | Time<br>Reporting<br>Code | Quantity           | Туре         | Adjust Reported Time | Override<br>Reason Code | Comments          |
|          | 08/25/2014     | REG                       | 4.00               | Hours        | Adjust Reported Time | <b>←</b>                | $\bigcirc$        |
|          | 08/26/2014     | REG                       | 7.00               | Hours        | Adjust Reported Time |                         | $\mathcal{O}$     |
|          | 08/27/2014     | REG                       | 6.00               | Hours        | Adjust Reported Time |                         | Q                 |
|          | 08/28/2014     | REG                       | 5.00               | Hours        | Adjust Reported Time |                         | $\mathcal{O}$     |
|          | 08/31/2014     | REG                       | 7.00               | Hours        | Adjust Reported Time |                         | $\Diamond$        |
|          | 09/01/2014     | REG                       | 2.00               | Hours        | Adjust Reported Time |                         | $\mathcal{O}$     |
|          | 09/02/2014     | REG                       | 2.00               | Hours        | Adjust Reported Time |                         | $\bigcirc$        |
|          | 09/03/2014     | REG                       | 3.00               | Hours        | Adjust Reported Time |                         | Q                 |
|          | 09/04/2014     | REG                       | 5.00               | Hours        | Adjust Reported Time |                         | $\Diamond$        |

• After doing so you will be brought to a different screen that looks as follows:

| View By Week       |                                         |                |            |            | Reported Hours:  |             |             |  |  |  |  |  |  |
|--------------------|-----------------------------------------|----------------|------------|------------|------------------|-------------|-------------|--|--|--|--|--|--|
| *Date:             | 09                                      | 0/05/2014      | \$         |            | Scheduled Hours: |             |             |  |  |  |  |  |  |
| Populate Time From | opulate Time From: Schedule Information |                |            |            |                  |             |             |  |  |  |  |  |  |
| From Friday 09/05  | 2014 to Thurs                           | day 09/18/2014 |            |            |                  |             |             |  |  |  |  |  |  |
| Timesheet Over     | rrides 📄 💷 🕨                            | )              |            |            |                  |             |             |  |  |  |  |  |  |
| l                  | Fri<br>9/5                              | Sat<br>9/6     | Sun<br>9/7 | Mon<br>9/8 | Tue<br>9/9       | Wed<br>9/10 | Thu<br>9/11 |  |  |  |  |  |  |
| ± =                | 8.00                                    |                |            | 8.00       | 8.00             | 8.00        | 8.00        |  |  |  |  |  |  |
| Submit             | Submit                                  |                |            |            |                  |             |             |  |  |  |  |  |  |
| Reported Time S    | tatus                                   |                |            |            |                  |             |             |  |  |  |  |  |  |
| ▶ Reported Time S  | ummary                                  |                |            |            |                  |             |             |  |  |  |  |  |  |
| ✓ Leave and Comp   | pensatory Time                          | e Balances     |            |            |                  |             |             |  |  |  |  |  |  |
| Plan               |                                         |                |            |            | Available Bala   | nce         |             |  |  |  |  |  |  |
| Sick               |                                         |                |            |            | 17 <sup>.</sup>  | 14.50       |             |  |  |  |  |  |  |
| Vacation           |                                         |                |            |            | 34               | 41.76       |             |  |  |  |  |  |  |
| Personal           |                                         |                |            |            |                  | 0.00        |             |  |  |  |  |  |  |
| Go To:             | Self Service                            |                |            |            |                  |             |             |  |  |  |  |  |  |
| _ • • • •          | Time Reporti                            | ng             |            |            |                  |             |             |  |  |  |  |  |  |

- In this situation let's say that the individual reported all of their hours worked as REG and they should have reported Mon, 9/8 as SICK. Click on the "+" sign to the left of Fri, 9/5.
- After doing so your screen will look as follows:

| View Bulleok Bonoted House: |                                               |               |                      |            |                  |             |             |  |  |
|-----------------------------|-----------------------------------------------|---------------|----------------------|------------|------------------|-------------|-------------|--|--|
|                             |                                               |               | Reported Hours:      |            |                  |             |             |  |  |
| *D                          | ate:                                          | 09/05/2014 🛐  | 4                    |            | Scheduled Hours: |             |             |  |  |
|                             |                                               |               |                      |            |                  |             |             |  |  |
| Popula                      | te Time From:                                 |               | Schedule Information |            |                  |             |             |  |  |
| From                        | From Friday 09/05/2014 to Thursday 09/18/2014 |               |                      |            |                  |             |             |  |  |
| Time                        | sheet Overrides                               | <u></u> )     |                      |            |                  |             |             |  |  |
|                             | Fri<br>9/5                                    | Sat<br>9/6    | Sun<br>9/7           | Mon<br>9/8 | Tue<br>9/9       | Wed<br>9/10 | Thu<br>9/11 |  |  |
| <b>(+</b> )                 | - 6.50                                        |               |                      | 8.00       | 8.00             | 8.00        | 8.00        |  |  |
| E I                         | -                                             |               |                      |            |                  |             |             |  |  |
|                             |                                               |               |                      |            |                  |             |             |  |  |
|                             | Submit                                        |               |                      |            |                  |             |             |  |  |
|                             |                                               |               |                      |            |                  |             |             |  |  |
| 🕨 Rep                       | oorted Time Status                            |               |                      |            |                  |             |             |  |  |
|                             |                                               |               |                      |            |                  |             |             |  |  |
| 🕨 Rep                       | oorted Time Summary                           |               |                      |            |                  |             |             |  |  |
| 🔽 Lea                       | we and Compensatory 1                         | Time Balances |                      |            |                  |             |             |  |  |
| Plan                        |                                               |               |                      |            | Available Bala   | ance        |             |  |  |
| Sick                        |                                               |               |                      |            | 17               | 14.50       |             |  |  |
| 0.01t                       |                                               |               |                      |            |                  |             |             |  |  |
| Vacat                       | ion                                           |               |                      |            | 3                | 41.76       |             |  |  |
| Perso                       | nal                                           |               |                      |            |                  | 0.00        |             |  |  |
|                             |                                               |               |                      |            |                  |             |             |  |  |
| Go T                        | o: <u>Self Servi</u>                          | <u>ce</u>     |                      |            |                  |             |             |  |  |
|                             |                                               |               |                      |            |                  |             |             |  |  |

- You will now notice that there has been an additional line added under the original one.
- On the first line go to Mon, 9/8 and remove the 8.00
- Go to the new line and go to Mon, 9/8 and enter 8.00
- Go all the way to the right hand side of the new line and enter SICK in the box for the Time Reporting Code
- After doing so your screen will look as follows:

| View By Week Reported Hours: |                                               |                   |             |                      |            |            |                  |             |             |  |
|------------------------------|-----------------------------------------------|-------------------|-------------|----------------------|------------|------------|------------------|-------------|-------------|--|
| 100 DY 100 A                 |                                               | 00/05/2014        |             |                      |            |            |                  |             |             |  |
|                              | Date:                                         | l                 | 09/05/2014  | 51                   | ų,         |            | Scheduled Hours: |             |             |  |
| Populate Time From:          |                                               |                   |             | Schedule Information |            |            |                  |             |             |  |
| Fro                          | From Friday 09/05/2014 to Thursday 09/18/2014 |                   |             |                      |            |            |                  |             |             |  |
| Timesheet Overrides IIII     |                                               |                   |             |                      |            |            |                  |             |             |  |
|                              |                                               | Fri<br>9/5        | Sat<br>9/6  |                      | Sun<br>9/7 | Mon<br>9/8 | Tue<br>9/9       | Wed<br>9/10 | Thu<br>9/11 |  |
| +                            | -                                             | 6.50              |             |                      |            |            | 8.00             | 8.00        | 8.00        |  |
| +                            | -                                             |                   |             |                      |            | 8.00       |                  |             |             |  |
| Reported Time Status         |                                               |                   |             |                      |            |            |                  |             |             |  |
| P Reported Time Summary      |                                               |                   |             |                      |            |            |                  |             |             |  |
| - L                          | eave and                                      | d Compensatory Ti | me Balances |                      |            |            |                  |             |             |  |
| Plan                         |                                               |                   |             |                      |            |            | Available Bala   | ince        |             |  |
| Sick                         |                                               |                   |             | 1714.50              |            |            |                  |             |             |  |
| Vacation                     |                                               |                   |             | 341.76               |            |            |                  |             |             |  |
| Personal                     |                                               |                   |             | 0.00                 |            |            |                  |             |             |  |
| Go                           | То:                                           | Self Servic       | <u>e</u>    |                      |            |            |                  |             |             |  |

- Click on the "Submit" button.
- Unfortunately anytime a change is made to a time sheet at this stage it must go through the overnight processing before you can make the final overall approval of it. With this being the case you must wait until tomorrow and then pull up the corrected time sheet and then approve it as described in the "Logging into Core-CT & Approving a Time Sheet" section above.

## Logging out of Core-CT

• Click on the "Sign Out" option at the upper right hand corner of the screen.

| <u>Home W</u>   | 'orklist   | Add to My Links | <u>Siqn out</u> | • |
|-----------------|------------|-----------------|-----------------|---|
|                 |            |                 |                 |   |
| <u>My Links</u> | Select One | 31              | -               |   |

## **Important Items**

- All employees must submit their timesheet(s) in Core-CT **by 8:00pm on the last day of the pay period**. For example if the pay period is Friday, March 8, 2013 Thursday, March 21, 2013, then your time sheet(s) must be submitted by 8:00pm on Thursday, March 21, 2013.
- Department supervisors must approve all timesheet(s) in Core-CT by <u>8:00pm on the Friday</u> <u>following the last day of the pay period</u>. For example if the pay period is Friday, March 8, 2013 – Thursday, March 21, 2013, your department supervisor(s) must approve your timesheet(s) by 8:00pm on Friday, March 22, 2013.
- If for some reason an employee's timesheet is not processed according to the above timeframes then they will receive their paycheck in the following paycheck cycle, or in the paycheck cycle when the above timeframes are met.
- Core-CT is only available for employees and department supervisors to use during the following time period:

Monday – Sunday (4:00am – 8:00pm\*)

\* On the Thursday in the middle of the pay period every two weeks the system becomes unavailable at 2:00pm instead of 8:00pm

- After an employee enters their hours into Core-CT the department supervisor must wait until the <u>following day</u> in order to approve the time sheet. This is necessary in order for an overnight batch process to run in Core-CT.
- Set a recurring reminder on your Outlook calendar for every other Friday (following payday) to approve your employee's timesheets.
- Add the Core-CT login page to your favorites on your web browser.

### **Core-CT Documentation and Website Link**

All information regarding Core-CT, including a direct website login link, is located on the Human Resources Department website at the below link:

## http://www.wcsu.edu/hr/

Once you are logged into the Human Resources Department website click on the following option:

Core-CT Self-Service

## **Questions**

If you have any questions or concerns regarding using the Core-CT please feel free to contact Michele Cazorla, Assistant Director of Human Resources – Benefits Administration. Ms. Cazorla is located on the first floor of University Hall in the Human Resources Department. Her e-mail address is <u>cazorlam@wcswu.edu</u> and her work phone number is 203-837-8497.